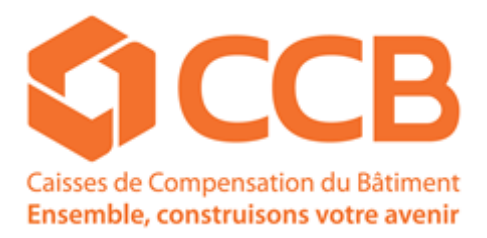

## Web Attestations

## Web Salaires

## **Formulaires**

# MANUEL UTILISATEUR

(Version 2017-11/BD)

Pour toutes vos questions, vous pouvez nous joindre au : Tél. : 022 949 19 19 Fax : 022 949 19 20 Mail : paies@ccb.ch

### Table des matières

| 1 | Géne       | éralités                                                  | 2        |
|---|------------|-----------------------------------------------------------|----------|
| 2 | Web        | Attestations                                              | 2        |
|   | 2.1        | Accès                                                     | 2        |
| 3 | Web        | Salaires                                                  | 5        |
|   | 3.1        | Prérequis                                                 | 5        |
|   | 3.2        | Accès                                                     | 5        |
|   | 3.3        | Saisie, interrogation, simulations                        | 7        |
|   |            | 3.3.1 Création d'un mois pour la déclaration des salaires | 7        |
|   |            | 3.3.2 Explication du « Code Traitement »                  | 9        |
|   |            | 3.3.3 Menu « Saisie FIT »                                 | 9        |
|   |            | 3.3.4 Menu « Interrogation FIT »                          | 11       |
|   |            | 3.3.5 Menu « Contrôle à l'écran »                         | 12       |
|   |            | 3.3.6 Menu « Liste de contrôle »                          | 12       |
|   |            | 3.3.7 Menu « Transfert »                                  | 13       |
|   |            | 3.3.8 Menu « Réactivation »                               | 14       |
|   |            | 3.3.9 Menu « Supprimer »                                  | 14       |
|   |            | 3.3.10 Menu « Echéance »                                  | 15       |
|   |            | 3.3.11 Message d'erreur                                   | 15       |
|   |            | 3.3.12 Précalcul                                          | 15       |
|   |            | 3.3.13 Simulation                                         | 16       |
|   |            | 3.3.14 Interrogation « Salariés »                         | 18       |
|   | 3.4        | Journaux disponibles depuis le menu « Impressions »       | 19       |
| _ | 3.5        | Envoi/réception de fichiers                               | 20       |
| 4 | Espa       | ace « Attilies »                                          | 22       |
|   | 4.1        |                                                           | 22       |
|   | 4.2        | Documents et manuels disponibles                          | 22       |
|   |            | 4.2.1 Circulaires                                         | 22       |
|   |            | 4.2.2 Documents pales                                     | 22       |
| 5 | Боли       |                                                           | 23       |
| 3 |            |                                                           | 23<br>22 |
|   | 5.1<br>5.0 | Acces                                                     | 23       |
| 6 | 5.Z        |                                                           | 24       |
| 0 | A 1        | Simulation de salaire                                     | 25       |
|   | 6.2        | Contrôle esisie EIT                                       | 25       |
|   | 63         | Récultat précalcul                                        | 20       |
|   | 6.4        | Configuration de « Chrome »                               | 20       |
|   | 65         | Configuration de « FireFox »                              | 23       |
|   | 0.0        | 6 5 1 Pour les versions antérieures à 56 0 1              | 20       |
|   |            | 6.5.2 Pour la version 56.0.1                              | 29       |
|   | 6.6        | Configuration de « Internet Explorer »                    | 30       |
|   |            |                                                           |          |

#### Généralités 1

Le site internet de la CCB se trouve sur http://www.ccb.ch. Il propose les rubriques suivantes :

| Web Attestations | : | attestations « Multipack » ou charte d'éthique                |
|------------------|---|---------------------------------------------------------------|
| Web Salaires     | : | journaux paies et déclarations des salaires via le web        |
| Espaces Affiliés | : | calendrier des paies, circulaires, manuels utilisateurs, etc. |
| Formulaires      | : | informations diverses et documents à télécharger              |
|                  |   |                                                               |

#### **Web Attestations** 2

### 2.1 Accès

Depuis le site de la CCB, cliquez sur « Web Attestations » (fig.1) et saisissez votre nom d'utilisateur et votre mot de passe (fig. 2).

Si vous souhaitez un accès, contacter le service « comptabilité » de la CCB (022 949 19 67) Remarque : le nom d'utilisateur pour les options « Web Attestations » et « Web Salaires » est différent.

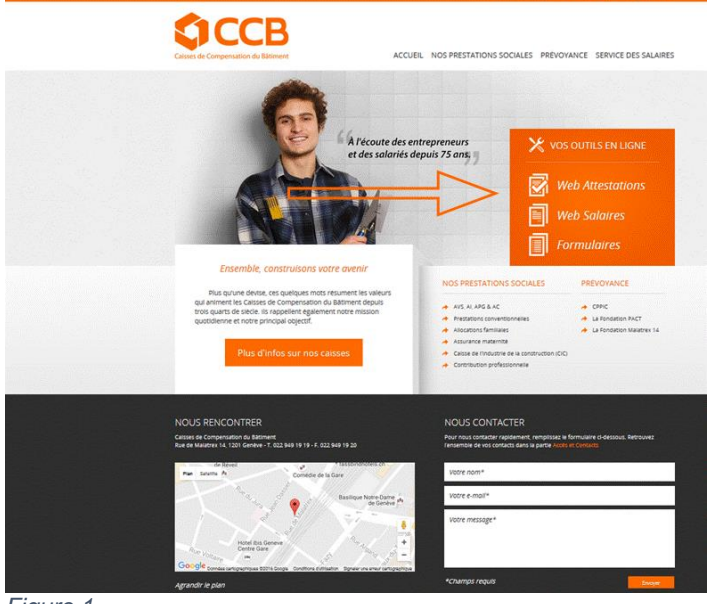

Figure 1

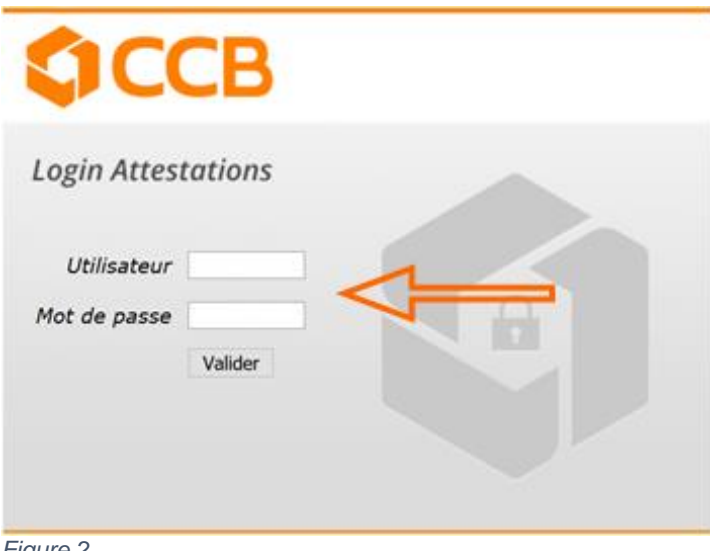

Figure 2

Pour obtenir une charte d'éthique ou une attestation, cliquez sur « Attestation » (fig. 3) puis sur « Attestations d'une entreprise » (fig. 4).

| <b>CCB</b>                 | Menu Attestations |
|----------------------------|-------------------|
| Attestation<br>Impressions | 1                 |
|                            |                   |
|                            |                   |
| Figure 3                   |                   |

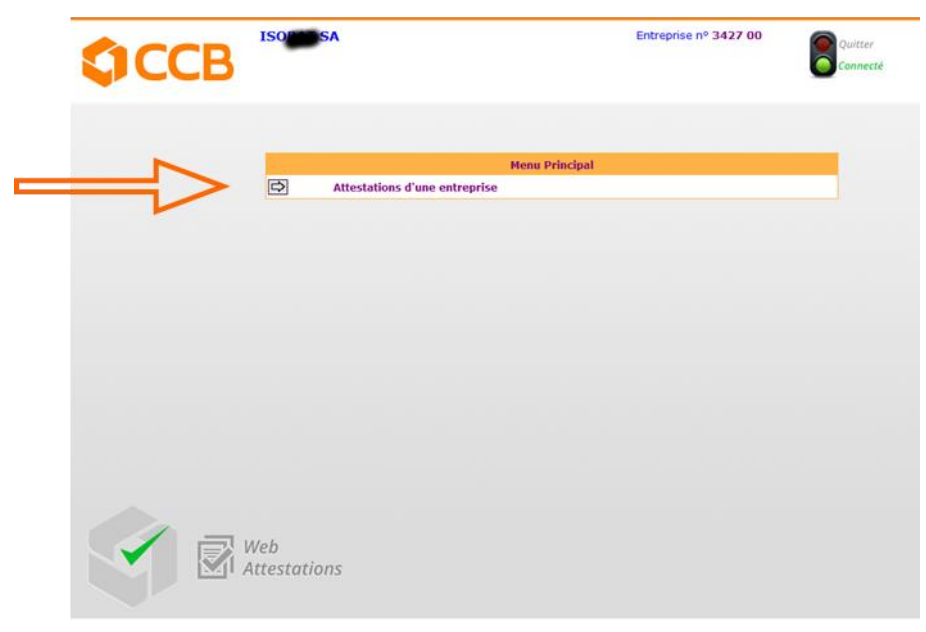

Figure 4

A l'aide d'un menu déroulant, vous pouvez choisir le type d'attestation que vous souhaitez obtenir (fig. 5 et fig. 6). Si votre entreprise est active dans plusieurs secteurs d'activités, le renseigner. Vous pouvez cliquer sur la loupe (fig. 5) pour visualiser la liste de vos secteurs d'activités (fig. 7). Après avoir effectué votre choix, cliquez sur la touche « Entrée » (fig. 8). Le document PDF généré se trouve sous le menu « impression » figure 3. En fonction de la configuration de votre « butineur », l'attestation peut aussi apparaître à l'écran ou être enregistrée dans votre dossier personnel de téléchargement (une dizaine de secondes peut être nécessaire).

|                                                             | ISIE DES ATTESTATIONS                                                                                               | Entreprise nº 3427 00                            | Quitter<br>Connecté   |
|-------------------------------------------------------------|----------------------------------------------------------------------------------------------------|--------------------------------------------------|-----------------------|
| Menu Principal                                              | V                                                                                                    | 1                                                |                       |
| Précédent No                                                | ctivité 🔍 DOMICILE ROU<br>presse B 🔍 DOMICILE ROU<br>pombre 1 1242                                                  | TE DU BOIS-DE-BAY 27<br>2 SATIGNY                |                       |
|                                                             |                                                                                                    |                                                  |                       |
|                                                             |                                                                                                    |                                                  |                       |
|                                                             |                                                                                                    |                                                  |                       |
| Figure 5                                                    | tations                                                                                                    |                                                  |                       |
|                                                             |                                                                                                    |                                                  |                       |
| ССВ                                                         | SAISIE DES ATTESTA                                                                                                  | TIONS                                            | Entreprise nº 3427 00 |
| <b>Menu Principal</b>                                       | SAISIE DES ATTESTA                                                                                                  | TIONS                                            | Entreprise nº 3427 00 |
| Menu Principal                                              | SAISIE DES ATTESTA<br>ISTE 5A<br>pe attestation Attestation ~<br>Activité Attestation Charte                        | TIONS                                            | Entreprise nº 3427 00 |
| Menu Principal<br>Précédent<br>Entrée                       | SAISIE DES ATTESTA<br>IS 5A<br>pe attestation Attestation Attestation<br>Activité Charte<br>Adresse B Attestation I | DOMICILE ROUTE DU BOIS-DE-BAY 27<br>1242 SATIGNY | Entreprise nº 3427 00 |
| Menu Principal         Try         Précédent         Entrée | SAISIE DES ATTESTA<br>IS SA<br>pe attestation Attestation Attestation<br>Activité Adresse B Artestation<br>Nombre 1 | DOMICILE ROUTE DU BOIS-DE-BAY 27<br>1242 SATIGNY | Entreprise nº 3427 00 |
| Menu Principal         Précédent         Entrée             | SAISIE DES ATTESTA<br>IS 5A<br>pe attestation Attestation<br>Activité Adresse B S<br>Nombre 1                       | DOMICILE ROUTE DU BOIS-DE-BAY 27<br>1242 SATIGNY | Entreprise nº 3427 00 |

Figure 6

| ФССВ           | ATTESTATIONS D'UNE ENTREPRISE                         | Entreprise nº 3427 00 | Quitter<br>Connecté |
|----------------|-------------------------------------------------------|-----------------------|---------------------|
| Menu Principal | Activité<br>2) BT BATIMENT<br>2) GP GYPSERIE-PEINTURE |                       |                     |
| Figure 7       |                                                       |                       |                     |
| ССВ            | ATTESTATIONS D'UNE ENTREPRISE                         | Entreprise nº 3427 00 | Quitter<br>Connecté |
| Menu Principal | Adresse<br>ROUTE DU BOIS-DE-BAY 27<br>1242 SATIGNY    |                       |                     |

### 3 Web Salaires

### 3.1 Prérequis

Pour accéder au Web Salaires, vous devez :

- a) Etre en possession de votre nom d'utilisateur, de votre mot de passe et de votre liste à biffer.
- b) Avoir votre « butineur » configuré selon les recommandations de l'annexe 6.
- c) Avoir annoncé tous vos salariés à la Caisse.

### 3.2 <u>Accès</u>

Depuis le site de la CCB, cliquez sur « Web Salaires » (fig. 9), puis sur « connexion » (fig. 10). Remarque : le nom d'utilisateur pour les options « Web Attestations » et « Web Salaires » est différent.

Si vous souhaitez en accès, contacter le service « entreprise » de la CCB (022 949 19 62)

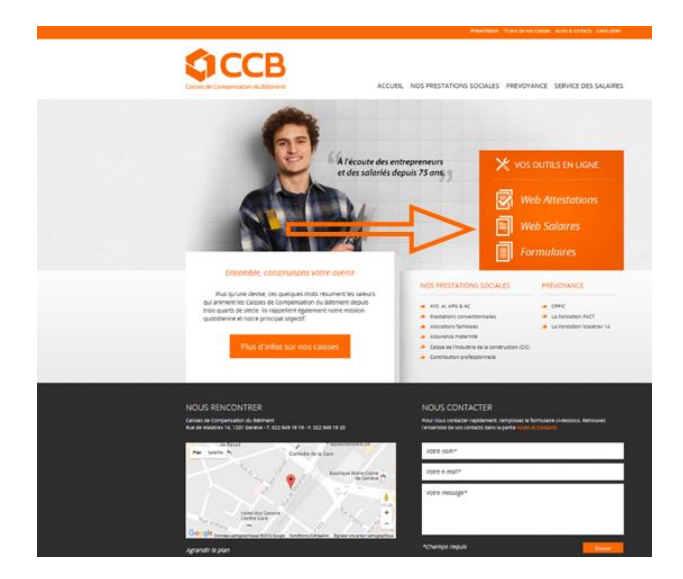

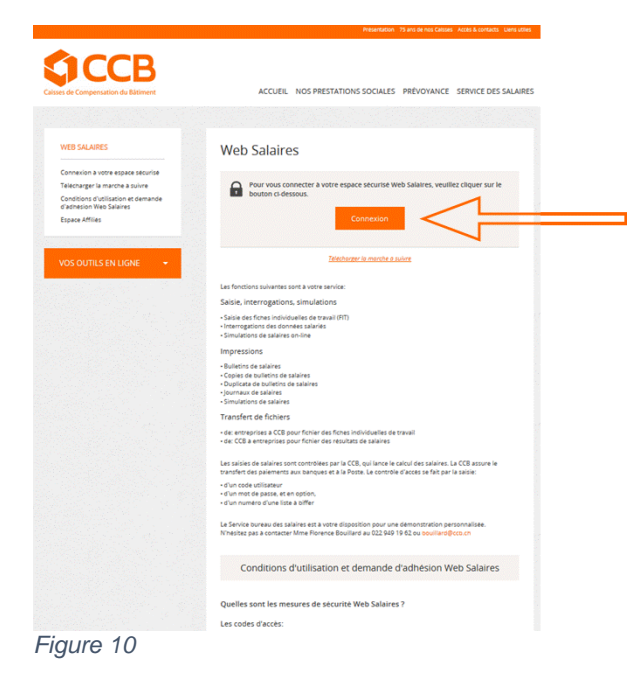

Saisissez votre nom d'utilisateur et votre mot de passe (fig. 11). Indiquez ensuite le mot de passe unique que vous trouverez sur « la liste à biffer » (fig. 12).

| <b>CCB</b>                        |  |
|-----------------------------------|--|
| Login Web Salaires                |  |
| Utilisateur AMot de passe Valider |  |
|                                   |  |

Figure 11

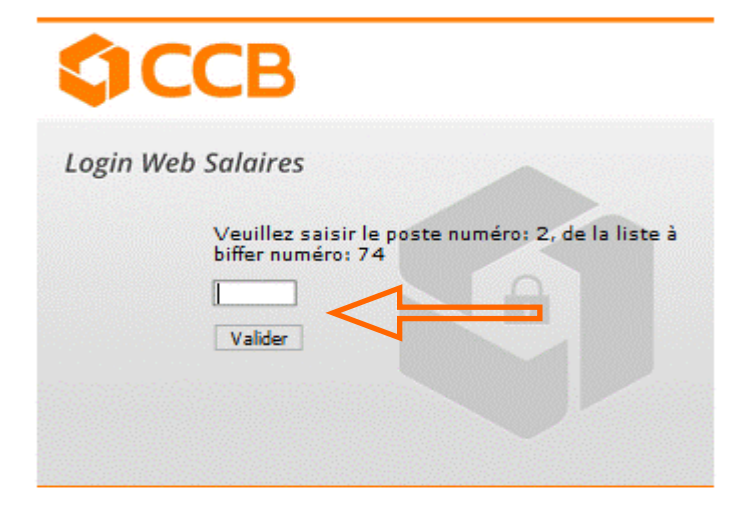

### 3.3 Saisie, interrogation, simulations

Vous êtes désormais connecté sur votre Espace Affiliés.

#### 3.3.1 Création d'un mois pour la déclaration des salaires

Cliquez sur le lien « Saisie, interrogation, simulations » (fig.13). Depuis le menu principal, choisissez le type de FIT souhaité (fig.14). Ensuite, pour créer une nouvelle « ligne d'entête », il vous suffit de cliquer sur « Créer » (fig.15), puis de renseigner l'activité (BT, GP, CA,...), la catégorie (E/A), le code de salaire (H/M) et le mois (fig.16).

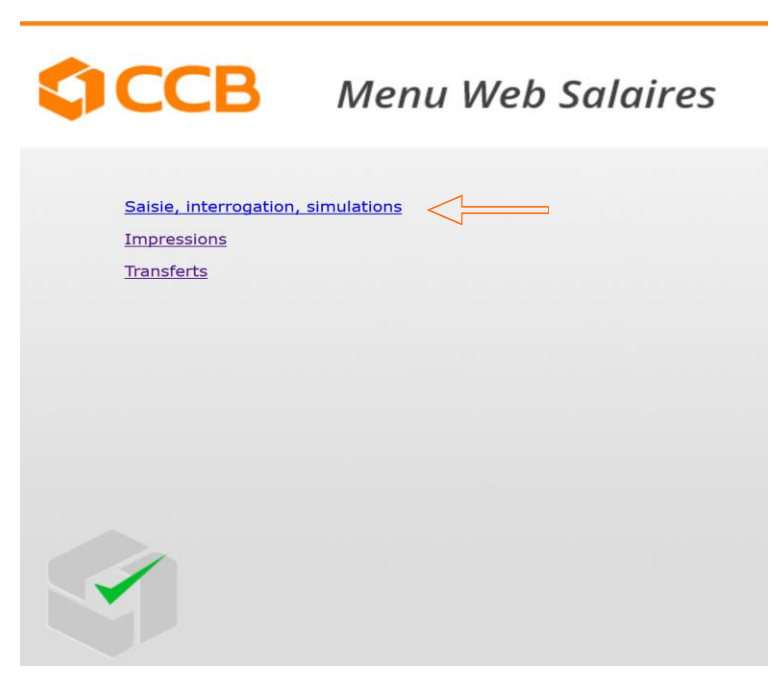

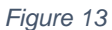

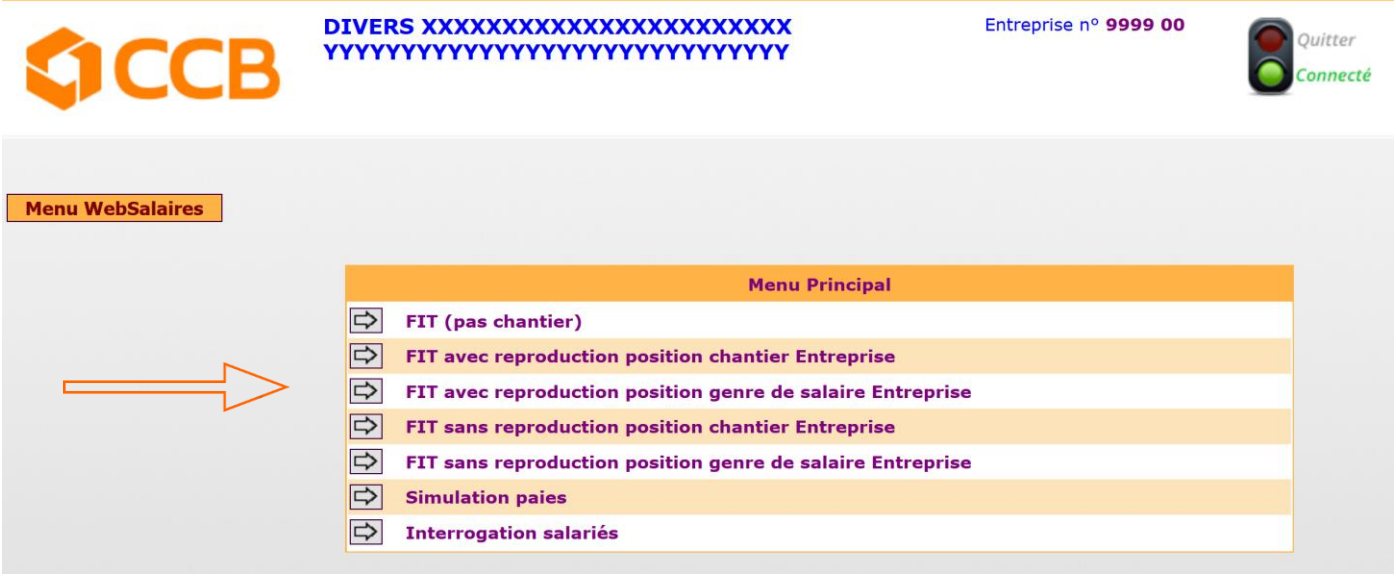

Fit (pas de chantier)

Vous ne pourrez pas associer de GS avec un chantier.

Fit avec reproduction position chantier Entreprise.

Vous pourrez associer un GS avec un chantier. Vous devrez saisir le numéro de chantier, puis, le GS. Pour les lignes suivantes, ce numéro du chantier vous sera proposé par défaut.

Fit avec reproduction position genre de salaire entreprise

Vous pourrez associer un GS avec un chantier. Vous devrez saisir le GS, puis, numéro de chantier. Pour les lignes suivantes, ce GS vous sera proposé par défaut.

Fit sans reproduction position chantier Entreprise

Fit sans reproduction position genre de salaire entreprise

(voir figure 20 b,c,d)

| ACCD.                              | GES   | TION       | ES F.I   | uт             |                    | Entreprise nº      | 9999 00             | Quitter  |
|------------------------------------|-------|------------|----------|----------------|--------------------|--------------------|---------------------|----------|
| SICCB                              | Date  | traitemen  | t: 9 20: | 16             |                    |                    | ,                   | Connecté |
|                                    |       |            |          |                |                    |                    |                     |          |
| Menu WebSalaires<br>Menu Principal |       | Activité , | Code     | Date<br>Valeur | Code<br>Traitement | Prochain<br>Calcul | Echéance<br>DTA/SOG | 1        |
| Imprimer                           | ~     | вт         | AH       | 12 2015        | RAPPEL             |                    |                     |          |
|                                    | ~     | BT         | AH       | 4 2016         | RAPPEL             |                    |                     |          |
| Précédent                          | Y     | UT.        | AH       | 5 2016         | RAPPEL             |                    |                     |          |
| Créer                              | ~     | BT         | AH       | 6 2016         | RAPICL             |                    |                     |          |
| Précalcul                          | ~     | T          | AH       | 7 2016         | IMPRIME            |                    |                     |          |
| Calendrier des paie                | ~     | вт         | AH       | 8 2016         | CONTROLE           |                    |                     |          |
|                                    | ~     | BT         | AM       | 4 2016         | RAPPEL             |                    |                     | IN I     |
|                                    |       |            |          |                |                    |                    |                     |          |
|                                    |       |            |          |                |                    |                    |                     |          |
|                                    |       |            |          |                |                    |                    |                     |          |
|                                    |       |            |          |                |                    |                    |                     |          |
|                                    |       |            |          |                |                    |                    |                     |          |
|                                    |       |            |          |                |                    |                    |                     |          |
|                                    |       |            |          |                |                    |                    |                     |          |
| 1 -                                | 14/-1 | _          |          |                |                    |                    |                     |          |
|                                    | Sale  | viror      |          |                |                    |                    |                     |          |
|                                    | Suit  | nres       |          |                |                    |                    |                     |          |
|                                    |       |            |          |                |                    |                    |                     |          |
| Figure 15                          |       |            |          |                |                    |                    |                     |          |

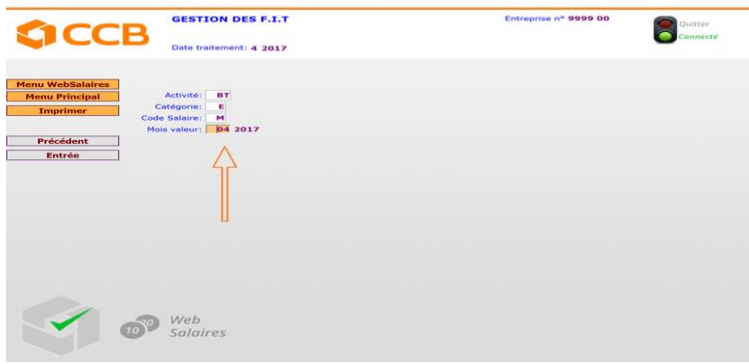

Figure 16

La ligne que vous venez de créer apparait dans la liste « gestion des F.I.T. » (fig.17).

| <b>ACCP</b>         | GE  | STION      | DES F.I.  | т      |            | Entreprise nº | 9999 00  | Quitter  |
|---------------------|-----|------------|-----------|--------|------------|---------------|----------|----------|
|                     | Dat | e traiteme | nt: 4 201 | 7      |            |               |          | Connecté |
| lenu WebSalaires    | _   |            | Code      | Data   | Code       | Brocksin      | Echéance |          |
| Menu Principal      |     | Activité   | Salaire   | Valeur | Traitement | Calcul        | DTA/SOG  | 1        |
| Imprimer            | ~   | BT         | EH        | 1 2017 | RAPPEL     |               |          |          |
|                     | ~   | BT         | EH        | 2 2017 | RAPPEL     |               |          |          |
| Précédent           | ~   | вт         | EH        | 3 2017 | RAPPEL     |               |          |          |
| Créer               | ~   | ВТ         | EH        | 4 2017 | IMPRIME    |               |          |          |
| Creer               | ~   | вт         | EM        | 1 2017 | RAPPEL     |               |          |          |
| Precalcul           | ~   | BT         | EM        | 2 2017 | RAPPEL     |               |          |          |
| alendrier des paies | ~   | вт         | EM        | 3 2017 | ERREUR     |               |          |          |
|                     |     |            |           |        |            |               |          |          |

Figure 17

### 3.3.2 Explication du « Code Traitement »

| IMPRIME<br>RAPPEL | La ligne a été créée mais aucune déclaration n'a été effectuée<br>Vous n'avez pas complété dans les délais impartis la déclaration de salaire du mois<br>concerné |
|-------------------|----------------------------------------------------------------------------------------------------|
| ERREUR            | Votre déclaration contient des erreurs. Elles doivent être corrigées avant l'envoi                                                                                |
| CONTROLE          | Votre déclaration est terminée et validée. Elle sera traitée à la date choisie.                                                                                   |
| TRAITE            | Votre déclaration a été traitée. Elle est dorénavant bouclée.                                                                                                    |

### 3.3.3 Menu « Saisie FIT »

Pour saisir une FIT, sélectionnez à l'aide du menu déroulant, la ligne (date valeur) correspondante (fig.18), puis choisissez le ou les personnes pour qui vous souhaitez déclarer un salaire (fig.19).

Lors de la saisie des différents codes salaires (ou Genre de Salaires « GS »), la désignation apparaît (fig. 20). Si vous cliquez sur la loupe, la liste de tous les genres de salaires disponibles (GS) classés par ordre alphabétique vous sera proposée (fig.21).

| ACCB             | GESTION DES F.I.        | т                 |            | Entreprise n° | 9999 00  | Quitter |
|------------------|-------------------------|-------------------|------------|---------------|----------|---------|
|                  | Date traitement: 9 2010 | 5                 |            |               |          | Connect |
|                  |                         |                   |            |               |          |         |
| nu WebSalaires   |                         |                   |            |               |          |         |
| 1enu Principal   | Activité Code           | Date              | Code       | Prochain      | Echéance | 1       |
| Imprimer         | Salaire                 | Valeur<br>12 2015 | Traitement | Calcul        | DTA/SOG  |         |
|                  |                         | 12 2015           | KAPYEL     |               |          |         |
|                  | Interrogation FIT       | 16                | RAPPEL     |               |          |         |
| Précédent        | Contrôle à l'écran      | 16                | RAPPEL     |               |          |         |
| Créer            | Liste de contrôle       | 16                | RAPPEL     |               |          |         |
| Précalcul        | Transfert               | 16                | IMPRIME    |               |          |         |
| ondrior dos nais | Réactivation            | 16                | CONTROLE   |               |          |         |
| enumer des paig  | Supprimer               | 16                | IMPRIME    |               |          |         |
|                  | Echéance                | 16                | RAPPEL     |               |          |         |
|                  |                         | 16                | RAPPEL     |               |          | ۲       |
|                  |                         |                   |            |               |          |         |
|                  |                         |                   |            |               |          |         |
|                  |                         |                   |            |               |          |         |
|                  |                         |                   |            |               |          |         |
|                  |                         |                   |            |               |          |         |
|                  | Weh                     |                   |            |               |          |         |
| 101              | Salairos                |                   |            |               |          |         |
|                  | Juluites                |                   |            |               |          |         |
|                  |                         |                   |            |               |          |         |

Figure 18

| the cost                           | SAISIE RECEPTION DES F.I.1                  | г                                                                       | Entreprise nº 9999 00 | Quitter  |
|------------------------------------|---------------------------------------------|-------------------------------------------------------------------------|-----------------------|----------|
| <b>CCE</b>                         | Activité: BT Catég                          | prie: A Code Salaire: H                                                 |                       | Connecté |
|                                    | Date valeur: 12.2015 Salariés sélection     | inés: 1                                                                 |                       |          |
| Menu WebSalaires                   |                                             |                                                                         |                       |          |
| Menu Principal<br>Imprimer         | Afficher à partir de:                       |                                                                         |                       |          |
|                                    |                                             |                                                                         |                       |          |
| Précédent                          | N° Personne Nom<br>70668 MARINO             | Prénom<br>EGLANTINE                                                     | Traitement            |          |
| Répéter                            |                                             |                                                                         |                       |          |
|                                    |                                             |                                                                         |                       |          |
|                                    |                                             |                                                                         |                       |          |
|                                    |                                             |                                                                         |                       |          |
|                                    |                                             |                                                                         |                       |          |
|                                    |                                             |                                                                         |                       |          |
|                                    |                                             |                                                                         |                       |          |
| 04                                 |                                             |                                                                         |                       |          |
|                                    | Web<br>Salaires                             |                                                                         |                       |          |
|                                    |                                             |                                                                         |                       |          |
| Figure 19                          |                                             |                                                                         |                       |          |
| -                                  |                                             |                                                                         |                       | _        |
| CCP.                               | GESTION DES F.I.T                           | Entreprise nº                                                           | 9999 00 Quitter       |          |
| SICCD                              | Activité: BT Catégorie: A Code Salaire: H   |                                                                         | Connecté              |          |
|                                    |                                             |                                                                         |                       |          |
| Menu WebSalaires<br>Menu Principal | Date valeur: 9 2016 Nombre de jours: 22,    | 00                                                                      |                       |          |
| Imprimer Da                        | te traitement: 10 2016 Heures/Jours fériés: |                                                                         | •                     |          |
| Précédent v                        | Chantier Jours Deplacements                 | Code         Quantite         T           300         1,00         30,0 | aux Montant           |          |
| Retour Sélect. Salarié             | taux:                                       | 2980                                                                    | 500,00                |          |
| Suppression FIT                    |                                             |                                                                         | 555/05                |          |
| Réafficher                         | <b>&gt;</b>                                 |                                                                         |                       |          |
|                                    | 7                                           | 15                                                                      |                       |          |
|                                    |                                             | $\vee$                                                                  |                       |          |
|                                    | HEURES DI                                   | TRAVAIL                                                                 |                       |          |
|                                    | Code 1005                                   | Quantité                                                                |                       |          |
|                                    | Web                                         |                                                                         |                       |          |
|                                    | Salaires                                    |                                                                         |                       |          |
|                                    |                                             |                                                                         |                       |          |

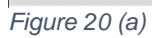

Si vous avez choisi les FIT avec chantier (cf. figure 14) vous devrez le renseigner comme ci-dessous

|                                                | 3 70668 MARINO E                               | GLANTINE<br>orie: A Code Salaire: H          |      |          |          |          |
|------------------------------------------------|------------------------------------------------|----------------------------------------------|------|----------|----------|----------|
| Menu WebSalaires<br>Menu Principal<br>Imprimer | Date valeur: 8 2017<br>Date traitement: 9 2017 | Nombre de jours: 23,<br>Heures/Jours fériés: | 00   |          |          |          |
|                                                | Chantier                                       | Heures<br>Jours Déplacements                 | Code | Quantité | Taux     | Montant  |
| Précédent                                      | ~                                              | Jours                                        | 800  | 1,00     | 30,000   |          |
| Retour Sélect. Salarie                         | ~                                              | 15,00                                        | 1005 | 15,00    |          |          |
| Entrée                                         | ~                                              |                                              | 2930 |          |          | 10000,00 |
| Suppression FIT                                | Totaux:                                        | 15,00                                        |      |          | 10000,00 | E.       |
|                                                |                                                | Chantier                                     | Cod  | de 🔍     |          |          |
| 01                                             | S Web                                          | Chantier                                     | Cod  | de 📃 🔍   |          |          |

Figure 21 (b)

|                                                | 3                                                                                                    | Genres o                                                     | le salaire FIT                                                                                                    | Entreprise nº 9999 00 |   |  |  |
|------------------------------------------------|----------------------------------------------------------------------------------------------------|--------------------------------------------------------------|----------------------------------------------------------------------------------------------------|-----------------------|---|--|--|
| Menu WebSalaires<br>Menu Principal<br>Imprimer | Recher                                                                                                    | che:                                                         | <u>(@)</u>                                                                                                    |                       |   |  |  |
| Précédent                                      |                                                                                                    | Code                                                         | Désignation                                                                                                    |                       | 1 |  |  |
|                                                | 1     1     1     1     1     1     1     1     1     1     1     1     1     1     1     1     1     1     1     1     1     1     1     1     1     1     1     1     1     1     1     1     1     1     1     1     1     1     1     1     1     1     1     1     1     1     1     1     1     1     1     1     1     1     1     1     1     1     1     1     1     1     1     1     1     1     1     1     1     1     1     1     1     1     1     1     1     1     1     1     1     1     1     1     1     1     1     1     1     1     1     1     1     1     1     1     1     1     1     1     1     1     1     1     1     1     1     1     1     1     1     1     1     1     1     1     1     1     1     1     1     1     1     1     1     1     1     1     1     1     1     1     1     1     1     1 <td>2025<br/>4850<br/>4922<br/>4920<br/>6400<br/>2970<br/>4216<br/>4215</td> <td>ABSENCE MALADIE PAYEE A 100% PAR L'EMPLOYEUR<br/>ABSENCES NON PAYEES<br/>ACHAT D'ACTIONS / CHARGES SOCIALES<br/>ACHAT D'ACTIONS / IMPOTS A LA SOURCE<br/>ACOMPTE<br/>ALLOCATION D'ANCIENNETE<br/>ALLOCATIONS FAMILIALES<br/>ALLOCATIONS FAMILIALES</td> <td>IR)</td> <td></td> | 2025<br>4850<br>4922<br>4920<br>6400<br>2970<br>4216<br>4215 | ABSENCE MALADIE PAYEE A 100% PAR L'EMPLOYEUR<br>ABSENCES NON PAYEES<br>ACHAT D'ACTIONS / CHARGES SOCIALES<br>ACHAT D'ACTIONS / IMPOTS A LA SOURCE<br>ACOMPTE<br>ALLOCATION D'ANCIENNETE<br>ALLOCATIONS FAMILIALES<br>ALLOCATIONS FAMILIALES | IR)                   |   |  |  |
|                                                |                                                                                                    | 4217                                                         | ALLOCATIONS FAMILIALES PAYEES PAR CAISSE AF                                                                                                    |                       |   |  |  |
|                                                | ⊳                                                                                                    | 2040                                                         | ASSURANCE MALADIE SALAIRE NON PAYE                                                                                                    |                       |   |  |  |
| 1                                              |                                                                                                    | 2000                                                         | ASSURANCE MALADIE SALAIRE PAYE A 80%                                                                                                    |                       |   |  |  |
|                                                |                                                                                                    | 2001<br>Salaires                                             | ASSURANCE MALADIE SALAIRE PAYE A 90%                                                                                                    |                       | • |  |  |

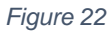

.

Pour valider la FIT, une fois tous les codes saisis, cliquez sur « Entrée » (fig. 20).

### 3.3.4 Menu « Interrogation FIT »

Pour interroger une FIT déjà saisie, sélectionnez à l'aide du menu déroulant « Interrogation FIT » (fig.22) et choisissez le salarié concerné (fig.23). Le détail des différents GS saisis est affiché (fig. 24).

|                      |                                                                                                    | (0)                      |                  |                                         |          |
|----------------------|----------------------------------------------------------------------------------------------------|--------------------------|------------------|-----------------------------------------|----------|
| A CCD                | GESTION DES F.I.T                                                                                                    |                          | Entreprise nº 99 | 99 00                                   | Quitter  |
| <b>CCB</b>           | Date traitement: 5 2017                                                                                                    |                          |                  |                                         | Connecté |
|                      |                                                                                                    |                          |                  |                                         |          |
| Aenu WebSalaires     |                                                                                                    |                          |                  |                                         |          |
| Menu Principal       | Activité Code Date                                                                                                    | Code                     | Prochain         | Echéance                                | 1        |
| Imprimer             | BT AH 42017                                                                                                    | RAPPEL                   | Calcul           | DIA/SOG                                 |          |
|                      | Saisie FIT .7                                                                                                    |                          |                  |                                         |          |
| Précédent            | Interrogation FIT                                                                                                    | RAPPEL                   |                  |                                         |          |
| Créer                | Liste de contrôle                                                                                                    | IMPRIME                  |                  |                                         |          |
| Précalcul            | Transfert .7                                                                                                    | CONTROLE                 |                  |                                         |          |
| alendrier des paies  | Réactivation .7                                                                                                    | IMPRIME                  |                  |                                         |          |
| inclusion acts pares | Echéance                                                                                                    | RAPPEL                   |                  |                                         |          |
|                      | .7                                                                                                    | IMPRIME                  |                  |                                         |          |
| 0.4                  |                                                                                                    |                          |                  |                                         |          |
|                      |                                                                                                    |                          |                  |                                         |          |
|                      |                                                                                                    |                          |                  |                                         |          |
|                      |                                                                                                    |                          |                  |                                         |          |
|                      | GESTION DES F.I.T                                                                                                    |                          | Entreprise n° 99 | 99 00                                   | Quitter  |
|                      |                                                                                                    |                          |                  |                                         | Connecté |
|                      | Activité: BT Catégorie: E                                                                                                    | Code Salaire: H          |                  |                                         |          |
|                      | Date valeur: 4 2017                                                                                                    |                          |                  |                                         |          |
|                      | n                                                                                                    |                          |                  |                                         |          |
| Monu WohSalairos     |                                                                                                    |                          |                  |                                         |          |
| menu websalaires     | a second and the second of the second second s                                                                                                    |                          |                  |                                         |          |
| Menu Principal       |                                                                                                    |                          |                  |                                         |          |
| Imprimer A           | flicher à partir de:                                                                                                    |                          |                  |                                         |          |
|                      | V                                                                                                    |                          |                  |                                         |          |
| Précédent            | Nº Personne Nom                                                                                                    |                          | Prénom           |                                         |          |
| [                    | DISSUE DISSUE DI |                          | FRITZ            |                                         |          |
| [                    | ➡ 22132 BIONDA                                                                                                    |                          | FERNAND          |                                         |          |
|                      |                                                                                                    |                          |                  |                                         |          |
| iaure 25             |                                                                                                    |                          |                  |                                         |          |
| 9010 20              |                                                                                                    |                          |                  |                                         |          |
|                      | GESTION DES E.L.T                                                                                                    |                          | Entreprise nº 9  | 999.00                                  | -        |
| <b>SICCE</b>         | 19964 SCHWINN FRITZ                                                                                                    |                          |                  |                                         | Quitter  |
|                      | Activité: BT Catég                                                                                                    | orie: E Code Salaire: H  |                  |                                         |          |
|                      | Date valeur: 4 2017 Date traitem                                                                                                    | nent: 5 2017             |                  |                                         |          |
| Monu WebSalaires     | Nombre de jours: 20.00 He                                                                                                    | ures/Jours fériés: 17.50 |                  |                                         |          |
| Imprimer             | Chantler Heures Déplaceme                                                                                                    | ents Code Quantit        | é Taux           | Montant                                 | 1        |
|                      |                                                                                                    | 800 1,00                 | 30,000           |                                         |          |
| Précédent            | 150,00                                                                                                    | 1400                     |                  | 5000,00                                 |          |
|                      |                                                                                                    |                          |                  |                                         |          |
|                      |                                                                                                    |                          |                  |                                         |          |
|                      |                                                                                                    |                          |                  |                                         |          |
|                      |                                                                                                    |                          |                  |                                         |          |
|                      |                                                                                                    |                          |                  |                                         |          |
|                      | Total 150,00                                                                                                    |                          |                  | 5000,00                                 |          |
| auro 26              |                                                                                                    |                          |                  | 000000-00-00-00-00-00-00-00-00-00-00-00 |          |
| iyuie zo             |                                                                                                    |                          |                  |                                         |          |

#### 3.3.5 Menu « Contrôle à l'écran »

Pour les lignes qui ont un code de traitement « CONTROLE » à l'aide du menu déroulant, sélectionnez l'option « Contrôle à l'écran » (fig. 25). Le total de chaque GS utilisé sur le mois choisi est affiché (fig.26). Le détail des salariés (fig. 27) concernés par un GS est disponible en cliquant sur la flèche (fig. 26).

| <b>SICCE</b>        | GE                | STION      | DES F.I.        | т              |                    | Entreprise n       | Quitter<br>Connecté |     |
|---------------------|-------------------|------------|-----------------|----------------|--------------------|--------------------|---------------------|-----|
|                     | Dat               | e traiteme | nt: 7 201       | 7              |                    |                    |                     |     |
| Menu WebSalaires    |                   |            |                 |                |                    |                    |                     |     |
| Menu Principal      |                   | Activité   | Code<br>Salaire | Date<br>Valeur | Code<br>Traitement | Prochain<br>Calcul | Echéance<br>DTA/SOG | 1   |
| Imprimer            | ~                 | вт         | AH              | 4 2017         | CONTROLE           |                    |                     |     |
|                     | ~                 | ВТ         | AH              | 5 2017         | CONTROLE           |                    |                     |     |
| Précédent           | ~                 | вт         | AH              | 6 2017         | RAPPEL             |                    |                     |     |
| Créer               | ~                 | вт         | AH              | 7 2017         | IMPRIME            |                    |                     |     |
| Précalcul           | ~                 | ВТ         | АМ              | 4 2017         | CONTROLE           |                    |                     |     |
|                     |                   | Sai        | sie FIT         | .7             | RAPPEL             |                    |                     |     |
| alendrier des paies |                   | Interro    | gation FIT      | .7             | RAPPEL             |                    |                     |     |
|                     | _                 | Contröl    | e à l'écran     | 77             | IMPRIME            |                    |                     | (U) |
|                     | Liste de controle |            |                 |                |                    |                    |                     |     |
|                     |                   | Róac       | tivation        | _              |                    |                    |                     |     |
|                     |                   | Sup        | primer          | _              |                    |                    |                     |     |
|                     |                   | Ech        | iéance          |                |                    |                    |                     |     |

Figure 27

Dans l'exemple ci-dessous (fig. 26 et fig. 27) nous contrôlons le détail pour le(s) salarié(s) concerné(s) par le GS « 6400 Acompte ».

| <b>S</b>                                       | D | CONTR     | OLE DES FIT                  |                | Entreprise n°                                                  | 9999 00           | Quitter            |
|------------------------------------------------|---|-----------|------------------------------|----------------|----------------------------------------------------------------|-------------------|--------------------|
|                                                | D | Activité: | BT Catégorie: E Code Salaire | e: H           |                                                                |                   | Connecte           |
| Menu WebSalaires<br>Menu Principal<br>Imprimer |   |           | Date va                      | aleur: 4 2017  | <ul> <li>par genre de salaire</li> <li>par chantier</li> </ul> |                   |                    |
|                                                |   | Chantier  | Genre Salaire                |                |                                                                | Cumul<br>Quantité | Cumul 🚹<br>Montant |
| Précédent                                      | ⇒ |           | 800 NOMBRE DE JOURS          | DE PRESENCE I  | DU MOIS                                                        | 2,00              |                    |
|                                                | ⊳ |           | 1000 HEURES DE TRAVA         | IL             |                                                                | 150,00            |                    |
|                                                | ⇒ |           | 1400 SALAIRE SUPPLÉM         | ENTAIRE ET DIV | ERS SO                                                         |                   | 5.000,00           |
|                                                | Þ |           | 6400 ACOMPTE                 |                |                                                                |                   | 777,00             |
| Figure 28                                      |   |           |                              |                |                                                                |                   |                    |

| ¢ CC                                           | B DETAIL CONTROLE FIT<br>Activité: BT Catégorie: E Code Salaire: H | Entreprise n° 9999 00                     | ir<br>ictë |
|------------------------------------------------|--------------------------------------------------------------------|-------------------------------------------|------------|
| Menu WebSalaires<br>Menu Principal<br>Imprimer | Date valeur: 4 2017<br>Chantier:<br>Genre salaire: 400 ACOMP       | PTE                                       |            |
| Précédent                                      | N <sup>o</sup> Personne Nom Prénom                                 | Cumul Cumul<br>Quantité Montant<br>777,00 | 1          |
|                                                |                                                                    |                                           |            |
|                                                | Total                                                              | 777,0                                     | 00         |

Figure 29

#### 3.3.6 Menu « Liste de contrôle »

Le menu « liste de contrôle » (fig. 28) permet de générer un fichier « PDF » détaillant le salaire pour chaque salarié (fig. 29).

| <b>ACCB</b>        | GE                | STION      | DES F.I.        | т              |                    | Entreprise n'      | 9999 00             | Quitter |  |
|--------------------|-------------------|------------|-----------------|----------------|--------------------|--------------------|---------------------|---------|--|
|                    | Date              | e traiteme | nt: 7 201       | 7              |                    |                    | •                   |         |  |
| 1enu WebSalaires   |                   |            |                 |                |                    |                    |                     |         |  |
| Menu Principal     |                   | Activité   | Code<br>Salaire | Date<br>Valeur | Code<br>Traitement | Prochain<br>Calcul | Echéance<br>DTA/SOG | T       |  |
| Imprimer           | ~                 | вт         | AH              | 4 2017         | CONTROLE           |                    |                     |         |  |
|                    | ~                 | ВТ         | AH              | 5 2017         | CONTROLE           |                    |                     |         |  |
| Précédent          | ~                 | вт         | AH              | 6 2017         | RAPPEL             |                    |                     |         |  |
| Créer              | ~                 | вт         | AH              | 7 2017         | IMPRIME            |                    |                     |         |  |
| Précalcul          | ~                 | ВТ         | AM              | 4 2017         | CONTROLE           |                    |                     |         |  |
| Frecarcui          |                   | Sai        | sie FIT         | .7             | RAPPEL             |                    |                     |         |  |
| lendrier des paies |                   | Interro    | gation FIT      | .7             | RAPPEL             |                    |                     |         |  |
|                    |                   | Contrôl    | le à l'écran    | .7             | IMPRIME            |                    |                     |         |  |
|                    | Liste de contrôle |            |                 |                |                    |                    |                     |         |  |
|                    | _                 | Pós        | rtivation       | _              |                    |                    |                     |         |  |
|                    | -                 | Suc        | porimer         |                |                    |                    |                     |         |  |
|                    |                   | Ech        | néance          | _              |                    |                    |                     |         |  |

Cf. l'annexe 6.2 pour les résultats.

#### 3.3.7 Menu « Transfert » des salaires pour paiement

Après avoir contrôlé votre saisie (la ligne doit être en mode « Contrôle »), cliquez, à l'aide du menu déroulant sur « Transfert » (fig. 29).

| <b>ACCP</b>                        | GE  | STION      | DES F.I.        | т              |                    | Entreprise n       | Quitter             |   |
|------------------------------------|-----|------------|-----------------|----------------|--------------------|--------------------|---------------------|---|
| SICCD                              | Dat | e traiteme | nt: 7 201       | 7              |                    |                    |                     |   |
|                                    |     |            |                 |                |                    |                    |                     |   |
| Menu WebSalaires<br>Menu Principal |     | Activité   | Code<br>Salaire | Date<br>Valeur | Code<br>Traitement | Prochain<br>Calcul | Echéance<br>DTA/SOG | Ť |
| Imprimer                           | ~   | вт         | AH              | 4 2017         | CONTROLE           |                    |                     |   |
|                                    | ~   | ВТ         | AH              | 5 2017         | CONTROLE           |                    |                     |   |
| Précédent                          | ~   | вт         | AH              | 6 2017         | RAPPEL             |                    |                     |   |
| Créer                              | ~   | вт         | AH              | 7 2017         | IMPRIME            |                    |                     |   |
| Précalcul                          | V   | ВТ         | АМ              | 4 2017         | CONTROLE           |                    |                     |   |
| Frecalcul                          | _   | Sai        | sie FIT         | .7             | RAPPEL             |                    |                     |   |
| Calendrier des paies               |     | Interro    | gation FIT      | .7             | RAPPEL             |                    |                     |   |
|                                    |     | Contrôl    | e à l'écran     | 7              | TMPRTME            |                    |                     |   |
| Liste de contrôle                  |     |            |                 |                | and rank           |                    |                     |   |
| Transfert                          |     |            |                 |                |                    |                    |                     |   |
| Réactivation                       |     |            |                 |                |                    |                    |                     |   |
|                                    |     | Sup        | primer          |                |                    |                    |                     |   |
|                                    |     | Ech        | iéance          |                |                    |                    |                     |   |

Figure 31

Choisissez le(s) salarié(s) puis sélectionnez « Transfert » (fig. 30).

|                                                | Activité:             | <b>T DES F.I.</b> 1 | Catégorie: A Code Salaire: M | Entreprise nº 9999 00 | Quitter |
|------------------------------------------------|-----------------------|---------------------|------------------------------|-----------------------|---------|
|                                                | Date valeur: 4        | .2017 Salarie       | es selectionnes: 1           |                       |         |
| Menu WebSalaires<br>Menu Principal<br>Imprimer | Afficher à partir de: |                     | <u>@</u>                     | ÷                     |         |
| Précédent                                      | N° Personne           | Nom                 | Prénom                       | Traitement            | 1       |
| Répéter                                        | ✓ 19372               | DUNANT              | JEAN                         | CONTROLE              |         |
| Transferer                                     |                       |                     |                              |                       |         |
| Figure 32                                      |                       |                     |                              |                       |         |

Enfin, sélectionnez la date de traitement de votre fichier (fig. 31).

|                  | <b>3</b> ° | ALENDRIER DES PAIES  | Entreprise nº 9999 00 | Quitter<br>Connecté |  |  |
|------------------|------------|----------------------|-----------------------|---------------------|--|--|
| Menu WehSalaires |            |                      |                       |                     |  |  |
| Menu Principal   |            | Prochain Calcul      | Echéance DTA/SOG      |                     |  |  |
| Imprimer         | ₽          | JEUDI 13 OCTOBRE     | MARDI 18 OCTOBRE      |                     |  |  |
|                  | ⊳          | MARDI 18 OCTOBRE     | MARDI 25 OCTOBRE      |                     |  |  |
| Précédent        | ⇒          | VENDREDI 21 OCTOBRE  | MARDI 25 OCTOBRE      |                     |  |  |
|                  | ⇒          | LUNDI 24 OCTOBRE     | MERCREDI 26 OCTOBRE   |                     |  |  |
|                  | ₽          | MERCREDI 26 OCTOBRE  | LUNDI 31 OCTOBRE      |                     |  |  |
|                  | ⊳          | JEUDI 27 OCTOBRE     | LUNDI 31 OCTOBRE      |                     |  |  |
|                  | ⇒          | MARDI 1 NOVEMBRE     | LUNDI 7 NOVEMBRE      |                     |  |  |
|                  | ₽          | MERCREDI 2 NOVEMBRE  | LUNDI 7 NOVEMBRE      |                     |  |  |
|                  | ⊳          | JEUDI 3 NOVEMBRE     | LUNDI 7 NOVEMBRE      |                     |  |  |
|                  | ⊳          | VENDREDI 4 NOVEMBRE  | MARDI 8 NOVEMBRE      |                     |  |  |
|                  | ⇒          | LUNDI 14 NOVEMBRE    | MERCREDI 16 NOVEMBRE  |                     |  |  |
|                  | ₽          | JEUDI 17 NOVEMBRE    | MARDI 22 NOVEMBRE     |                     |  |  |
|                  | ₽          | MERCREDI 23 NOVEMBRE | VENDREDI 25 NOVEMBRE  |                     |  |  |
|                  | ⇒          | LUNDI 28 NOVEMBRE    | MERCREDI 30 NOVEMBRE  |                     |  |  |
|                  | 39 N<br>So | leb<br>alaires       |                       |                     |  |  |

Figure 33

Une fois l'opération terminée, la ligne s'affiche avec le code de traitement « TRANSFERE » comme indiqué ci-dessous (fig. 32).

|                      |        | STION I    | DES F.I.         | т      |            | Entreprise n° | 9999 00   | Quitter |
|----------------------|--------|------------|------------------|--------|------------|---------------|-----------|---------|
|                      | Date   | e traiteme | nt: <b>4 201</b> | 7      |            |               |           |         |
|                      |        |            |                  |        |            |               |           |         |
| Menu WebSalaires     |        |            | Cada             | Data   | Code       | Dueshain      | Fabéanas  |         |
| Menu Principal       |        | Activité   | Salaire          | Valeur | Traitement | Calcul        | DTA/SOG   | 1       |
| Imprimer             | $\sim$ | ВТ         | AH               | 4 2017 | IMPRIME    |               |           |         |
|                      | ~      | ВТ         | АМ               | 4 2017 | TRANSFERE  | 2.05.2017     | 8.05.2017 |         |
| Précédent            | $\sim$ | ВТ         | EH               | 4 2017 | IMPRIME    |               |           |         |
| Créer                | ~      | ВТ         | EM               | 4 2017 | IMPRIME    |               |           |         |
| Précalcul            |        |            |                  |        |            |               |           |         |
| Calendrier des paies |        |            |                  |        |            |               |           |         |
|                      |        |            |                  |        |            |               |           |         |
| igure 34             |        |            |                  |        |            |               |           |         |

#### 3.3.8 Menu « Réactivation »

Tant que le code de traitement affiché n'est pas « TRAITE », vous pouvez réactiver la ligne pour faire des modifications si besoin. Une fois vos modifications enregistrées, vous devez transférer à nouveau votre fichier.

#### 3.3.9 Menu « Supprimer »

Pour effacer une ligne, sélectionnez la ligne, puis à l'aide du menu déroulant cliquez sur « Supprimer » (fig. 33).

| <b>ACCP</b>        | GESTION       | DES F.I.        | U              |                    | Entreprise n°      | 9999 00             | Quitter  |  |
|--------------------|---------------|-----------------|----------------|--------------------|--------------------|---------------------|----------|--|
| SICCD              | Date traiteme | ent: 4 201      | 7              |                    |                    |                     | Connecte |  |
| lenu WebSalaires   |               |                 |                |                    |                    |                     |          |  |
| Menu Principal     | Activité      | Code<br>Salaire | Date<br>Valeur | Code<br>Traitement | Prochain<br>Calcul | Echéance<br>DTA/SOG |          |  |
| Imprimer           | ✓ BT          | AH              | 4 2017         | IMPRIME            |                    |                     |          |  |
|                    | Sa            | isie FIT        | .7             | TRANSFERE          | 2.05.2017          | 8.05.2017           |          |  |
| Précédent          | Intern        | ogation FIT     | .7             | IMPRIME            |                    |                     |          |  |
| Créer              | Liste         | de contrôle     | .7             | IMPRIME            |                    |                     |          |  |
| Drécelaul          | Tr            | ansfert         |                |                    |                    |                     |          |  |
| Precalcul          | Réa           | ctivation       |                | -                  |                    |                     |          |  |
| lendrier des paies | Su            | pprimer         | <              |                    |                    |                     |          |  |
|                    | -             | 1. /            |                |                    |                    |                     |          |  |

NB : si des FIT ont été saisies, vous devez dans un premier temps les supprimer avant de pouvoir supprimer la ligne.

#### 3.3.10 Menu « Echéance »

La dernière ligne du menu déroulant « Echéance » vous permet d'afficher le calendrier des paies.

#### 3.3.11 <u>Message d'erreur</u>

Si une opération ne peut pas être effectuée, elle est signalée par un bandeau rouge (fig. 34).

|                     | GE           | STION I    | DES F.I.        | т              |                      | Entreprise n       | 9999 00             | Quitter |
|---------------------|--------------|------------|-----------------|----------------|----------------------|--------------------|---------------------|---------|
| <b>LCCB</b>         | Date         | e traiteme | nt: 5 201       | 7              |                      |                    |                     | Connect |
| Menu WebSalaires    | 7            |            |                 | Орі            | tion non autorisée s | ur cette ligne     |                     |         |
| Menu Principal      |              | Activité   | Code<br>Salaire | Date<br>Valeur | Code<br>Traitement   | Prochain<br>Calcul | Echéance<br>DTA/SOG | Î       |
| Imprimer            | ~            | вт         | АН              | 4 2017         | RAPPEL               |                    |                     |         |
|                     |              | вт         | AH              | 5 2017         | IMPRIME              |                    |                     |         |
| Précédent           | ~            | вт         | АМ              | 4 2017         | RAPPEL               |                    |                     |         |
| Créer               | $\checkmark$ | ВТ         | AM              | 5 2017         | IMPRIME              |                    |                     |         |
| Précalcul           | $\checkmark$ | вт         | EH              | 4 2017         | CONTROLE             |                    |                     |         |
| alendrier des naies | $\checkmark$ | ВТ         | EH              | 5 2017         | IMPRIME              |                    |                     |         |
| archurier des pales | ~            | вт         | ЕМ              | 4 2017         | RAPPEL               |                    |                     |         |
|                     |              | BT         | EM              | 5 2017         | IMPRIME              |                    |                     |         |

Figure 36

### 3.3.12 Précalcul

Le précalcul utilise les données que vous avez enregistrées via « Saisie FIT ».

Pour les lignes qui ont un code de traitement « CONTROLE », (fig. 35) si vous sélectionnez l'option « Précalcul » un fichier PDF sera généré et présentera les différentes fiches de salaire enregistrées (cf. annexe 6.3).

| <b>M</b> CC          | R  | GE  | STION      | DES F.I.   | т      |                                                                                                    | Entreprise n° | 9999 00 | Quitter  |
|----------------------|----|-----|------------|------------|--------|----------------------------------------------------------------------------------------------------|---------------|---------|----------|
| SICC.                | D  | Dab | e traiteme | nt: 5 201  | 7      |                                                                                                    |               |         | Connecte |
| Menu WebSalaires     |    |     |            |            |        |                                                                                                    |               |         |          |
| Menu Principal       |    |     | Activité   | Salaire    | Valeur | Traitement                                                                                                    | Calcul        | DTA/SOG | Î        |
| Imprimer             |    | ~   | вт         | AH         | 4 2017 | RAPPEL                                                                                                    |               |         |          |
|                      |    | ~   | вт         | AH         | 5 2017 | IMPRIME                                                                                                    |               |         |          |
| Précédent            |    | ~   | BT         | AM         | 4 2017 | RAPPEL                                                                                                    |               |         |          |
| Créar                |    | ~   | ВТ         | AM         | 5 2017 | IMPRIME                                                                                                    | 1             |         |          |
| Creer                |    | ~   | вт         | EH         | 4 2017 | CONTROLE                                                                                                    |               |         |          |
| Précalcul            | ~7 | V   | BT         | EH         | 5 2017 | IMPRIME                                                                                                    | ~             |         |          |
| Calendrier des paies | V  | V   | вт         | EM         | 4 2017 | RAPPEL                                                                                                    |               |         |          |
|                      |    | ~   | BT         | EM         | 5 2017 | IMPRIME                                                                                                    |               |         |          |
|                      |    |     | ~          | Series and |        | In the second second second second second second second second second second second second second second second |               |         |          |

### 3.3.13 Simulation

Choisissiez l'option « Simulation paie » depuis le menu Web Salaires (fig. 36). Toutes les données nécessaires doivent être enregistrées. Ces données ne sont pas conservées. Si elles conviennent, vous devrez les ressaisir à l'aide de l'option « Saisie FIT » (voir. 3.3.4.).

| ССВ              | IVERS XXXXXXXXXXXXXXXXXXXXXXXXXXXXXXXXXXXX              | Entreprise nº 9999 00 | Quitter<br>Connecté |
|------------------|---------------------------------------------------------|-----------------------|---------------------|
| Menu WebSalaires |                                                         |                       |                     |
|                  | Menu Principal                                          |                       |                     |
|                  | FIT (pas chantier)                                      |                       |                     |
|                  | FIT avec reproduction position chantier Entreprise      |                       |                     |
|                  | FIT avec reproduction position genre de salaire Entrepr | ise                   |                     |
|                  | FIT sans reproduction position chantier Entreprise      |                       |                     |
|                  | FIT sans reproduction position genre de salaire Entrepr | ise                   |                     |
|                  | Simulation paies                                        |                       |                     |
| -                | ➡ Interrogation salariés                                |                       |                     |
|                  |                                                         |                       |                     |

Figure 38

Sélectionnez le salarié concerné à l'aide de la flèche sise sur le devant la ligne (fig. 37), puis le mois (fig. 38)

| ¢cc                                            | B                     | SALARIES                 | D'UN AFFILI  | 28.02.2017 Salariés se | Entreprise nº 9999 00<br>Électionnés: 6 | Į      | Quitter<br>Connecté |
|------------------------------------------------|-----------------------|--------------------------|--------------|------------------------|-----------------------------------------|--------|---------------------|
| Menu WebSalaires<br>Menu Principal<br>Imprimer | Activité:<br>Afficher | : Catégo<br>à partir de: | orie: Code S | alaire:                |                                         |        |                     |
|                                                |                       | N°<br>Personne           | Nom          | Prénom                 | Date de<br>Naissance                    | Permis | 1                   |
| Précédent                                      | ⇒                     | 22132                    | BIONDA       | FERNAN                 | D 2.06.1908                             | С      |                     |
| Autre vue                                      |                       | 19372                    | DUNANT       | JEAN                   | 24.07.1917                              | S      |                     |
|                                                | ⇒                     | 8602                     | FEDERICO     | IVO                    | 10.02.1937                              | С      |                     |
|                                                | ⇒                     | 18148                    | FEUGIER      | JEAN                   | 6.05.1908                               | С      |                     |
|                                                | ⇒                     | 70668                    | MARINO       | EGLANT                 | INE 20.06.1915                          | s      |                     |
|                                                |                       | 19964                    | SCHWINN      | FRITZ                  | 16.12.1910                              | С      |                     |

| ¢cc              | B | SIMULATION DES PAIES<br>70668 MARINO EGLANTINE<br>Activité: BT Catégorie: A Code Salaire: H | Entreprise nº 9999 00 |  |
|------------------|---|---------------------------------------------------------------------------------------------|-----------------------|--|
|                  |   |                                                                                             |                       |  |
| Menu WebSalaires | _ |                                                                                             |                       |  |
| Menu Principal   |   | Periode Valeur                                                                              |                       |  |
| Imprimer         |   | JANVIER 2017                                                                                |                       |  |
|                  |   | FEVRIER 2017                                                                                |                       |  |
| Précédent        | ₽ | MARS 2017                                                                                   |                       |  |
|                  | ₽ | AVRIL 2017                                                                                  |                       |  |
|                  | ⇒ | MAI 2017                                                                                    |                       |  |
|                  | ⇒ | JUIN 2017                                                                                   |                       |  |
|                  | ⇒ | JUILLET 2017                                                                                |                       |  |
|                  | ⇒ | AOUT 2017                                                                                   |                       |  |
|                  | ⇒ | SEPTEMBRE 2017                                                                              |                       |  |
|                  | ⇒ | OCTOBRE 2017                                                                                |                       |  |
|                  | ⊳ | NOVEMBRE 2017                                                                               |                       |  |
|                  | ₽ | DECEMBRE 2017                                                                               |                       |  |
|                  |   |                                                                                             |                       |  |

Ensuite, saisissez les genres de salaires (fig. 39).

| CCE                                            | SIMULAT<br>22132 BIO<br>Activité: BT | ION PAIES<br>NDA FERNAND<br>Catégorie: E Code Salaire: H |      | Entre    | prise n° <b>9999 00</b> | Quitter<br>Connecté |
|------------------------------------------------|--------------------------------------|----------------------------------------------------------|------|----------|-------------------------|---------------------|
| Menu WebSalaires<br>Menu Principal<br>Imprimer | Date valeur: 2<br>Date traitement: 2 | 2017 Nombre de jours: 20,4<br>2017 Heures/Jours fériés:  | 00   |          |                         |                     |
|                                                | Chantier                             | Heures /Jours Déplacements                               | Code | Quantité | Taux                    | Montant 1           |
| Retour pour calcul                             | ~                                    |                                                          | 800  | 1,00     | 30,000                  |                     |
| Entrée                                         | 7                                    | 160,00                                                   | 1000 | 160,00   |                         |                     |
| Etat Salarió                                   | Totaux                               | 160,00                                                   |      |          |                         |                     |
| Suppression FIT<br>Réafficher                  |                                      |                                                          |      |          |                         |                     |
|                                                |                                      |                                                          |      |          |                         |                     |
|                                                |                                      |                                                          |      |          |                         |                     |
|                                                |                                      | Chantier                                                 | Cod  | ie 🦲 🍳   |                         |                     |

Figure 41

Après avoir saisi les GS, cliquez sur « Retour pour calcul » (fig. 39), puis sur « Simulation » (fig. 40). Une fiche de salaire « fictive » est générée (cf. annexe 6.1).

|                  | 3 | SIMULATION DES PAIES<br>22132 BIONDA FERNAND<br>Activité: BT Catégorie: E Code Salaire: H | Entreprise nº 9999 00 | Quitter<br>Connecté |
|------------------|---|-------------------------------------------------------------------------------------------|-----------------------|---------------------|
|                  |   |                                                                                           |                       |                     |
| Menu WebSalaires |   | Bériodo Valour                                                                            |                       |                     |
| Tenrimor         | B | IANVIER 2017                                                                              |                       |                     |
| Imprimer         |   | FEVRIER 2017                                                                              |                       |                     |
| Defetdent        |   | MARS 2017                                                                                 |                       |                     |
| Simulation       |   | AVRIL 2017                                                                                |                       |                     |
| ٨                |   | MAI 2017                                                                                  |                       |                     |
| $\Delta$         |   | JUIN 2017                                                                                 |                       |                     |
| T                |   | JUILLET 2017                                                                              |                       |                     |
|                  | Þ | AOUT 2017                                                                                 |                       |                     |
|                  | ⊳ | SEPTEMBRE 2017                                                                            |                       |                     |
| U                | ⊳ | OCTOBRE 2017                                                                              |                       |                     |
|                  | ⊳ | NOVEMBRE 2017                                                                             |                       |                     |
|                  | ⊳ | DECEMBRE 2017                                                                             |                       |                     |
|                  |   |                                                                                           |                       |                     |
| Figure 42        |   |                                                                                           |                       |                     |

#### 3.3.14 Interrogation « Salariés »

A partir du menu « Web Salaires », vous pouvez consulter certaines informations « personnelles » de vos salariés (fig. 41).

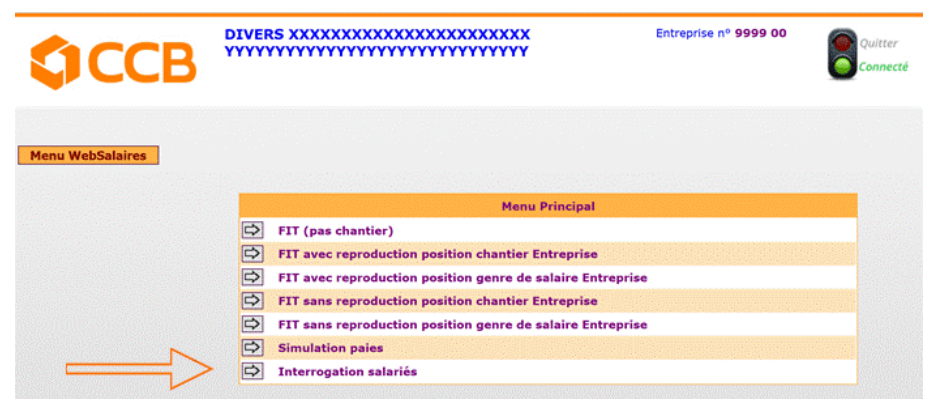

Figure 43

En sélectionnant l'option « Salariés entreprises » (fig. 42) vous obtiendrez la liste de tous vos employés. Pour rechercher un salarié particulier, il vous suffit de saisir un des champs proposés (fig. 42).

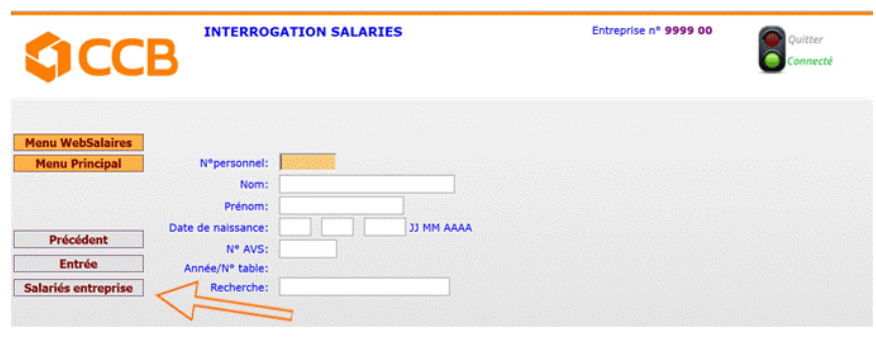

Figure 44

Les informations sur l'état du personnel du salarié sont affichées (fig. 43).

| ССВ                                | INTERROGATION SALARIES |                    | Entreprise nº 9999 00 | Quitter<br>Connecté |
|------------------------------------|------------------------|--------------------|-----------------------|---------------------|
| Menu WebSalaires<br>Menu Principal |                        |                    |                       |                     |
|                                    |                        | Etat personnel     |                       |                     |
| Précédent<br>Adresses              |                        | N° AVS: 756.1664   |                       |                     |
| Compte salarié                     |                        | Etat civil: C CELI |                       |                     |
|                                    |                        | Etat salarié       | <b>E</b>              |                     |
| -<br>iaure 45                      |                        |                    |                       |                     |

A l'aide des options « Adresse » et « Compte salarié », vous pouvez également consulter son état salarié, son adresse postale, le mode de paiement à utiliser pour verser ses salaires, le type d'assurance maladie.

### 3.4 Journaux disponibles depuis le menu « Impressions »

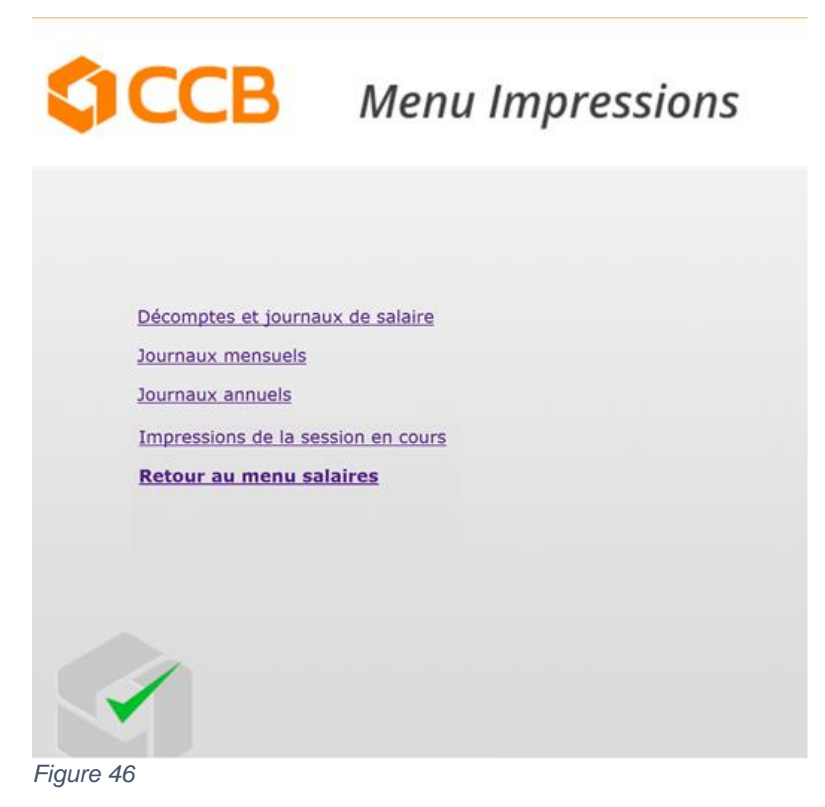

Depuis le menu « Web Salaires » (fig. 13), vous accédez à l'écran ci-dessus (journaux au format PDF).

Sous « Décomptes et journaux de salaire » se trouvent :

- Les certificats de salaire
- Les décomptes salaire
- Les copies des décomptes de salaire
- Le journal provisoire des salaires
- La liste des versements par DTA.

#### Sous « Journaux mensuels » se trouvent :

- Les absences maladie et accident
- Les absences pour vacances
- Le journal des chantiers
- Le journal des jours de vacances
- Le journal par poste de charges
- Le journal des retenues et déductions
- Le journal des salaires
- Le Journal récapitulatif par poste de charge.

Sous « Journaux annuels » se trouvent :

- Les comptes individuels
- Le décompte annuel « SUVA ».

Sous « **Impressions de la session en cours** » (fig. 44), vous trouverez toutes les impressions que vous aurez « lancées ». C'est le seul dossier qui est effacé automatiquement tous les jours.

### 3.5 Transferts de fichiers

Depuis le menu « Web Salaires » (point 3.3.1, fig. 13), vous accédez à l'écran ci-dessous.

Ici, se trouvent tous les fichiers qui ne sont pas générés au format PDF (fig. 45), soit :

- Les fichiers au format csv des fiches individuelles de travail (FIT, fig. 47)
- La réception de divers fichiers (Etp.Csv, Gsw.Csv, impot.xml, FAR, ..., fig. 48)

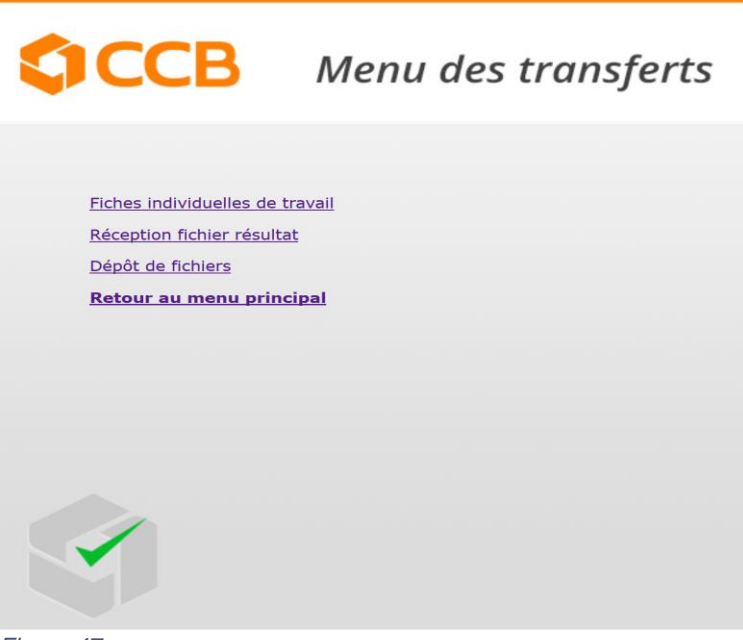

Figure 47

Pour importer vos FIT, veuillez cliquer sur « Parcourir » et sélectionner le fichier à importer qui se trouve sur votre PC.

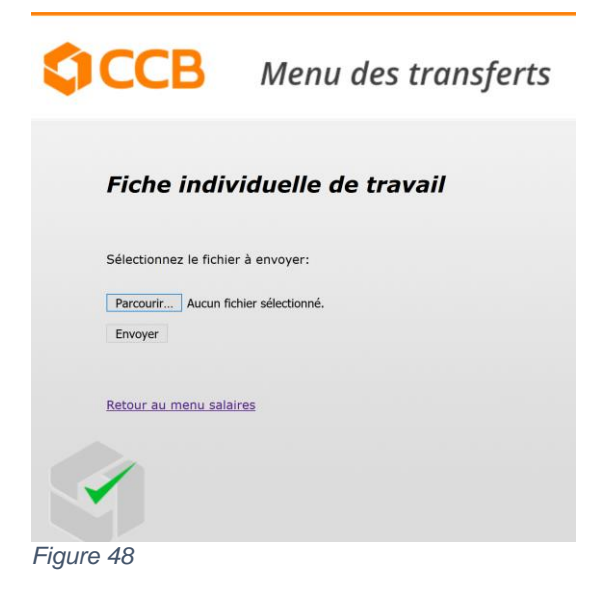

Sous le menu réception (fig. 46), se trouvent les fichiers qui vous aideront pour vos déclarations FAR ou RESOR.

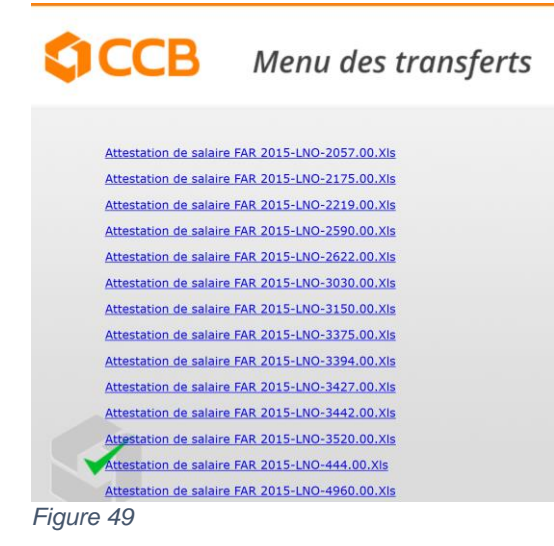

Pour échanger des fichiers avec les CCB sans utiliser la messagerie (Fig 49), veuillez cliquer sur « Parcourir » et sélectionner le fichier à importer qui se trouve sur votre PC.

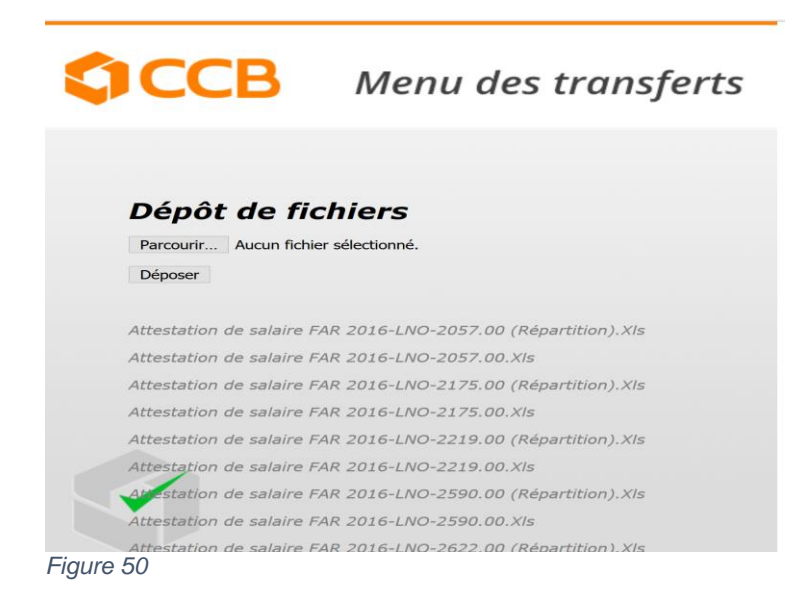

### 4 Espace « Affiliés »

### 4.1 <u>Accès</u>

L'accès se fait via l'accès du Web Salaires (cf. Web Salaires. 3.1). Il faut ensuite sélectionner le lien « Espace Affiliés » (fig. 49) et saisir votre numéro d'affilié (fig. 50).

|                                                                                                    |                                                                                                    | Presentation                                                  | 75 ans de nos Caisses | Acces & contacts Liens utiles |
|----------------------------------------------------------------------------------------------------|----------------------------------------------------------------------------------------------------|---------------------------------------------------------------|-----------------------|-------------------------------|
| Caisses de Compensation du Bâtiment                                                                                                    | ACCUEIL                                                                                                    | NOS PRESTATIONS SOCIALES                                      | PRÉVOYANCE            | SERVICE DES SALAIRES          |
| WEB SALAIRES                                                                                                    | Affiliás                                                                                                    |                                                               |                       |                               |
| Connexion à votre espace sécurisé<br>Télécharger la marche à suivre<br>Conditions d'utilisation et demande<br>d'adhésion Web Salaires<br>• Espace Affiliés | La connexion à l'espace<br>• Les circulaires.<br>• Le calendrier des paies<br>• Le calendrier des paies<br>• La documentation LNC | Affiliés permet l'accès à des document<br>,<br>avancées.<br>, | is, tels que :        |                               |
| VOS OUTILS EN LIGNE 🔹                                                                                                    | Pour vous co                                                                                                    | nnecter à l'espace Affilié, veuillez c<br>Connexion           | :liquer sur le bou    | ton ci-dessous.               |
|                                                                                                    | Retour                                                                                                    |                                                               |                       |                               |
| Figure 51                                                                                                    |                                                                                                    |                                                               |                       |                               |
| <b>\$CCB</b>                                                                                                    |                                                                                                    |                                                               |                       |                               |
| Login Affiliés<br>Affilié<br>Filiale                                                                                                    | 1                                                                                                    | -                                                             |                       |                               |
| Figure 52                                                                                                    |                                                                                                    |                                                               |                       |                               |

### 4.2 Documents et manuels disponibles

Dans cette rubrique (fig. 51) vous trouverez des documents utiles (documents de référence ou manuels d'utilisateurs) qui vous aideront pour déclarer vos salaires. Les nouvelles versions des divers documents, y compris ce manuel d'utilisation, y seront régulièrement disponibles. Veuillez donc consulter régulièrement cette rubrique.

D'autres documents sont disponibles sans code d'accès sous la rubrique « Formulaires ».

#### 4.2.1 Circulaires

Vous trouverez toutes les circulaires qui ont été adressées à nos membres depuis 2007.

#### 4.2.2 Documents paies

Genres de salaires Calendrier des paies

#### Calendrier des paies avancées

Le document que vous lisez actuellement se trouve sous le dossier « Documents paies ». Contrôler régulièrement si une nouvelle version est disponible.

#### 4.2.3 Documents listes nominatives

Genres de salaires Documentation listes nominatives

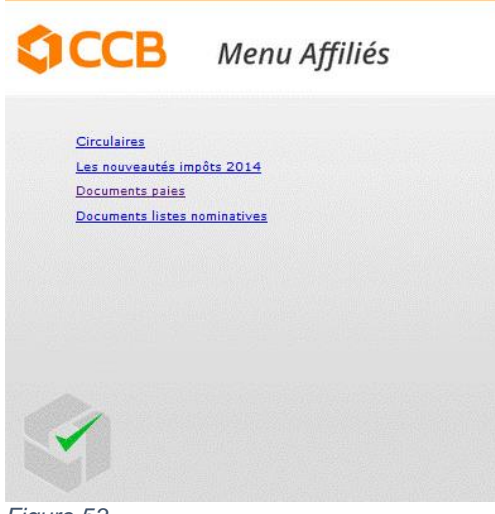

Figure 53

### **5 Formulaires**

### 5.1 <u>Accès</u>

Depuis la page d'accueil de notre site www.ccb.ch , vous pouvez accéder à la rubrique « Formulaires » (fig. 52).

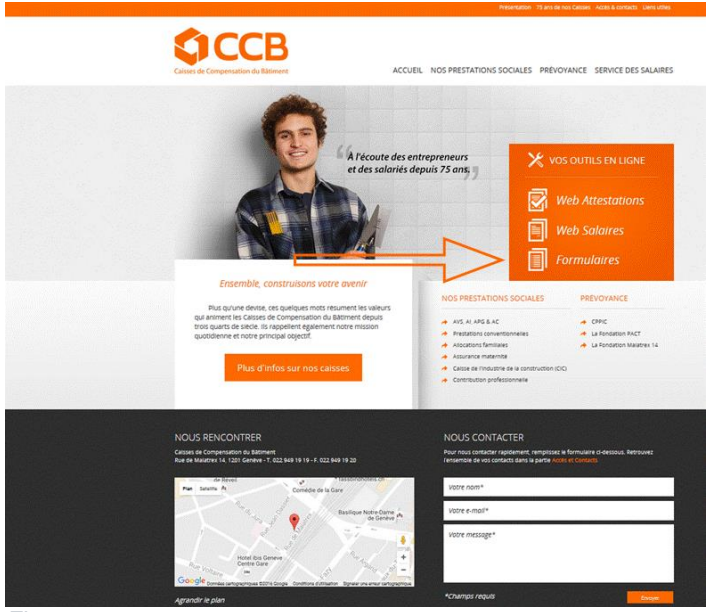

Figure 54

### 5.2 Liste des documents disponibles

Vous y trouverez divers documents que vous pouvez télécharger (fig. 53) sans avoir besoin de votre numéro d'affilié ou de mot de passe. D'autres documents sont disponibles dans la rubrique « Espace Affiliés ».

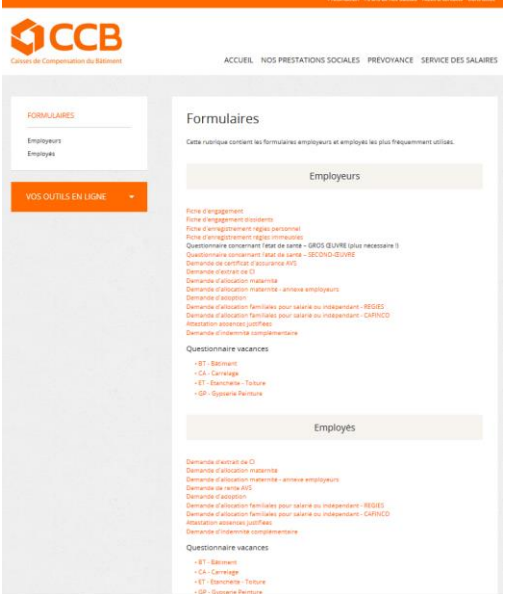

Figure 55

#### **Annexes**: 6

### 6.1 Simulation de salaire

#### N° 22132 0 / 9999 00

756.6917.0152.21 / 02.06.1908

BATIMENT - EXPLOITATION - HORAIRE AUTRES PROFESSIONS - CLASSE C AUTORISATION ETABLISSEMENT (C) CERTIFICAT IFD

SALAIRE DE BASE DE 25,00 FRS.

1201 GENEVE

#### SIMULATION

#### Décompte de salaire - Janvier 2017

| Déco                 | ompte de salaire                                                      | e - Janvier 2017                                                                                     |             |                            |                         |                             | 22 jours                     |
|----------------------|-----------------------------------------------------------------------|----------------------------------------------------------------------------------------------------|-------------|----------------------------|-------------------------|-----------------------------|------------------------------|
| Code                 | Libellé                                                               |                                                                                                    |             | G                          | uantité<br>Base         | Taux                        | Montant<br>Retenue           |
| 1000<br>1029<br>1400 | HEURES DE TRAVAIL<br>PAUSE<br>SALAIRE SUPPLÉMENTAIR                   | IE ET DIVERS SOUMIS                                                                                  |             | 4                          | 166.00<br>150.00        | 25,000<br>2,900             | 4.150.00<br>120.35<br>140.00 |
| 4900                 | SALAIRE BRUT                                                          |                                                                                                    |             |                            |                         | 4.410,35                    |                              |
| 5030<br>5300<br>5400 | RETENUE SUVA ACCIDEN<br>RETENUE MALADIE PERTE<br>RETENUE CONTRIBUTION |                                                                                                    | 4<br>4<br>4 | 410,35<br>410,35<br>410,35 | 2,400<br>2,100<br>1,000 | 105.85-<br>92.60-<br>44.10- |                              |
| 8130                 | SALAIRE NET                                                           |                                                                                                    |             |                            |                         |                             | 4.167,80                     |
|                      |                                                                       |                                                                                                    |             |                            |                         |                             |                              |
|                      |                                                                       |                                                                                                    |             |                            |                         |                             |                              |
| 8530                 | SALAIRE A PAYER                                                       |                                                                                                    |             |                            |                         |                             | 4.167,80                     |
| 9650                 | DROIT VACANCES BRU                                                    | Т                                                                                                    |             | 4                          | 290,00                  | 13,000                      | 557,70                       |
|                      |                                                                       | Cumuls divers                                                                                        |             |                            |                         | Mode de paiem               | ient                         |
|                      |                                                                       | VACANCES GEREES PAR LA CCB<br>Solde antérieur<br>Droit brut 2017<br>Paiement brut 2017<br>Solde brut | 55)<br>55)  | 7.70                       | DTA - PO<br>12123456    | OSTE<br>69                  |                              |

## 6.2 Contrôle saisie FIT

| DIVERS X       | XXXXXXX<br>YYYYYYY | XXXXXXXXXX<br>YYYYYYYY |      | xx<br>(YYY Contrôle saisie FiT          |      |          | 12                | /05/17 1 |
|----------------|--------------------|------------------------|------|-----------------------------------------|------|----------|-------------------|----------|
| N° <b>9999</b> |                    |                        |      |                                         | BT E | H 04     | <b>2017</b> 20,00 | JF 17,50 |
| Chantier       | Heures             | Déplac.                | Code | Désignation                             |      | Quantité | Taux              | Montant  |
| 22100          |                    | NAND                   |      |                                         |      |          |                   |          |
|                |                    |                        | 800  | NOMBRE DE JOURS DE PRESENCE DU MOIS     |      | 1,00     | 30,000            |          |
|                |                    |                        | 6400 | ACOMPTE                                 |      |          |                   | 777,00   |
| 190            |                    | RITZ                   |      |                                         |      |          |                   |          |
|                |                    |                        |      |                                         |      | 1        |                   |          |
|                | 450 00             |                        | 800  | NOMBRE DE JOURS DE PRESENCE DU MOIS     |      | 1,00     | 30,000            |          |
|                | 150,00             |                        | 1000 | HEURES DE TRAVAIL                       |      | 150,00   |                   |          |
|                |                    |                        | 1400 | SALAIRE SUPPLÉMENTAIRE ET DIVERS SOUMIS |      |          |                   | 5.000,00 |
|                | 150.00             |                        |      |                                         |      |          |                   |          |

## 

#### PRECALCUL SALAIRE

| TEH          | -                         |                  |      | Avril     | 2017          |
|--------------|---------------------------|------------------|------|-----------|---------------|
| Code         | Libellé                   | Quantité<br>Base | Taux | Mo<br>Ret | ntant<br>enue |
| 6400         | ACOMPTE                   |                  |      |           | 777,00        |
| 8130         | SALAIRE NET               |                  |      |           | 777,00        |
| 8150<br>8330 | £<br>SALAIRE PAYE EN TROP |                  |      |           | 777,00        |
|              |                           |                  |      |           |               |
|              |                           |                  |      |           |               |
|              |                           |                  |      |           |               |
|              |                           |                  |      |           |               |
|              |                           | <u></u>          |      |           |               |
|              |                           | ٦٢               |      |           |               |
|              |                           | C                |      |           |               |
|              |                           | Щ                |      |           |               |
|              |                           |                  |      |           |               |
| 8330         | SALAIRE PAYE EN TROP      | <u> </u>         |      | 7         | 77,00-        |

#### Nº 19964 0 / 9999 COLUMNIERITZ

| N° | 19964 |
|----|-------|
|    |       |

| BTEH                 |                                                                                                    |          |                                  |                         |    | 2017                          |
|----------------------|----------------------------------------------------------------------------------------------------|----------|----------------------------------|-------------------------|----|-------------------------------|
| Code                 | Libellé                                                                                                    |          | Quantité<br>Base                 | Taux                    | M  | ontant<br>etenue              |
| 1000<br>1029<br>1400 | HEURES DE TRAVAIL<br>PAUSE<br>SALAIRE SUPPLÉMENTAIRE ET DIVERS SOUMIS                                         |          | 150,00<br>2.962,50               | 19,750<br>2,900         |    | 2.962,50<br>85,90<br>5.000,00 |
| 4900                 | SALAIRE BRUT                                                                                                  |          |                                  |                         |    | 8.048,40                      |
| 5030<br>5300<br>5400 | RETENUE SUVA ACCIDENT - NON PROF.<br>RETENUE MALADIE PERTE DE SALAIRE<br>RETENUE CONTRIBUTION PROFESSIONNELLE |          | 8.048,40<br>8.048,40<br>8.048,40 | 2,400<br>2,100<br>1,000 |    | 193,15-<br>169,00-<br>80,50-  |
| 8130                 | SALAIRE NET                                                                                                   |          |                                  |                         |    | 7.605,75                      |
| 8150                 | 2                                                                                                    |          |                                  |                         |    |                               |
|                      |                                                                                                    | RECALCUL |                                  |                         |    |                               |
| 8530                 | SALAIRE A PAYER                                                                                               | <u>م</u> |                                  |                         | 7. | 605,75                        |

#### VENTILATION PAR MODE DE PAIEMENT

| Code | Libellé       | Montant          |
|------|---------------|------------------|
| CA   | CAISSE        | 7'605.75         |
|      | Total         | 7'605.75         |
|      | Paie négative | 7 <b>77.0</b> 0- |

### 6.4 Configuration de « Chrome »

Activer ou désactiver les pop-up.

- 1. Sur votre ordinateur, ouvrez « Chrome »,
- 2. En haut à droite, cliquez sur 🏼 ,
- 3. Cliquez sur « Paramètres »,
- 4. En bas de la page, cliquez sur « Afficher les paramètres avancés »,
- 5. Sous "Confidentialité", cliquez sur « Paramètres de contenu »,
- 6. Sous "Fenêtres pop-up", sélectionnez une option :
- Interdire à tous les sites d'afficher des fenêtres pop-up (recommandé)
- Gérer les exceptions -> ajouter ccb.ch puis faire ok
- 7. Quitter « Chrome » et le relancer.

### 6.5 Configuration de « FireFox »

#### 6.5.1 Pour les versions antérieures à 56.0.1

Activer ou désactiver les pop-up.

- 1. Sur votre ordinateur, ouvrez « Firefox »,
- 2. En haut à droite, cliquez sur
- 3. Cliquez sur « **Options** »,
- 4. A gauche de la page, cliquez sur « Contenu »,
- 5. Sous "Popup", la case « Bloquer les fenêtres popup » doit être cochée,
- 6. A droite de cette même ligne cliquez sur « Exceptions »
- 7. Sous « Adresse du site web » saisir ccb.ch, puis cliquez sur « Autoriser », puis sur « Enregistrer les modifications »
- 8. Quitter Firefox et le relancer.

#### 6.5.2 Pour la version 56.0.1

Activer ou désactiver les pop-up.

- 1. Sur votre ordinateur, ouvrez « Firefox »,
- 2. En haut à droite, cliquez sur
- 3. Cliquez sur « Options »,
- 4. A gauche de la page, cliquez sur « Vie privée et sécurité »,
- 5. Sous "Permission", la case « Bloquer les fenêtres popup » doit être cochée,
- 6. A droite de cette même ligne cliquez sur « Exceptions »
- 7. Sous « Adresse du site web » saisir ccb.ch, puis cliquez sur « Autoriser », puis sur « Enregistrer les modifications »
- 8. Quitter Firefox et le relancer.

### 6.6 Configuration de « Internet Explorer »

Activer ou désactiver le bloqueur de fenêtres publicitaires.

- 1. Dans Internet Explorer, sélectionnez le bouton « Outils », puis « Options Internet »,
- 2. Sous la section « Bloqueur » de fenêtres publicitaires de l'onglet « Confidentialité », cochez ou décochez la case « Activer le bloqueur de fenêtres publicitaires », puis sélectionnez « OK »,
- 3. Bloquer toutes les fenêtres contextuelles
- 4. Dans adresse du site web à autoriser taper www.ccb.ch, cliquer sur ajouter, puis fermer.